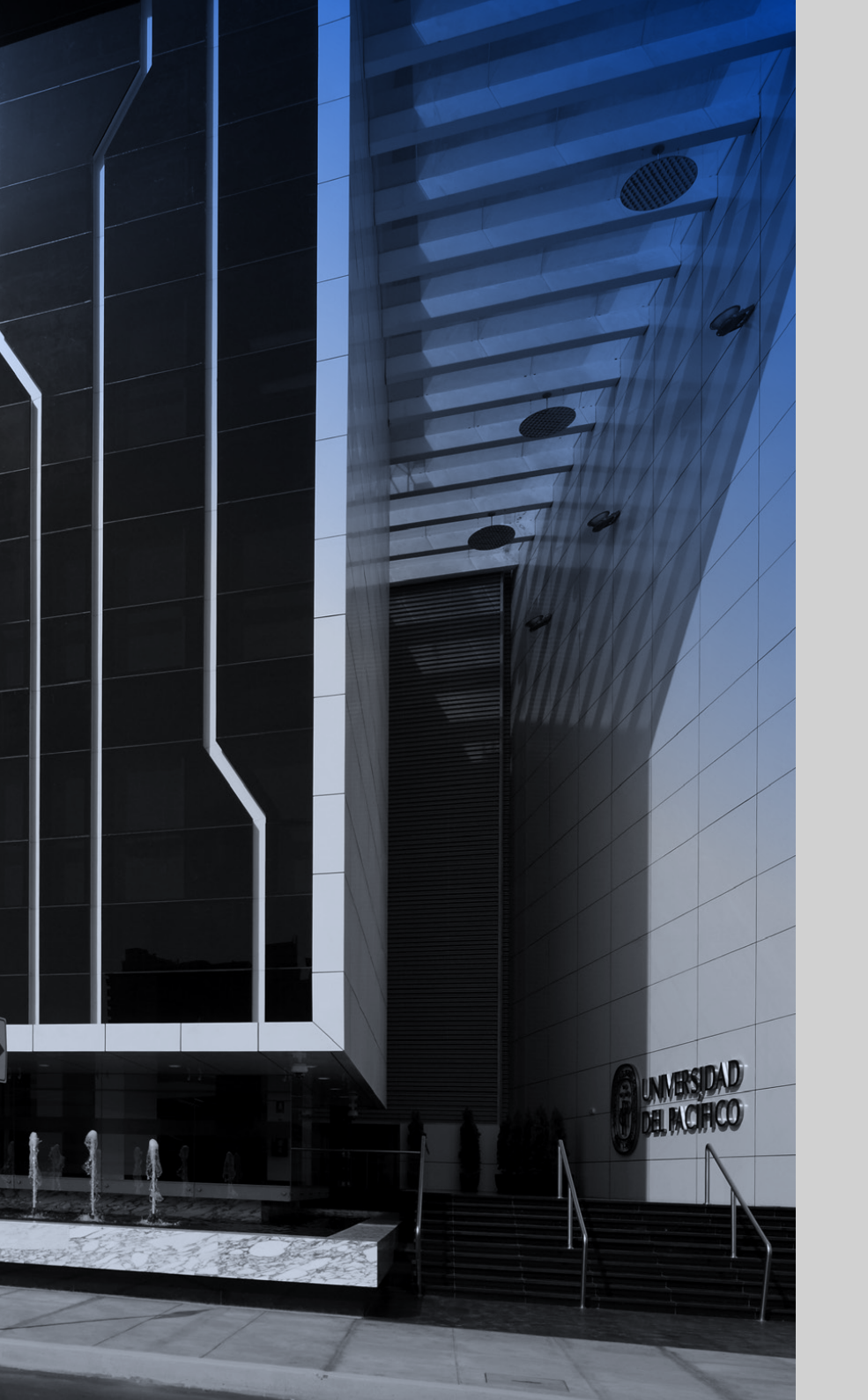

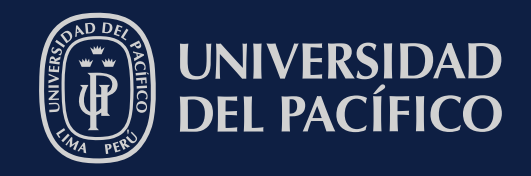

# **FacultyUP** El valor de la colaboración

## Ingresa a **faculty.up.edu.pe** y verás la página de inicio

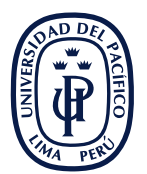

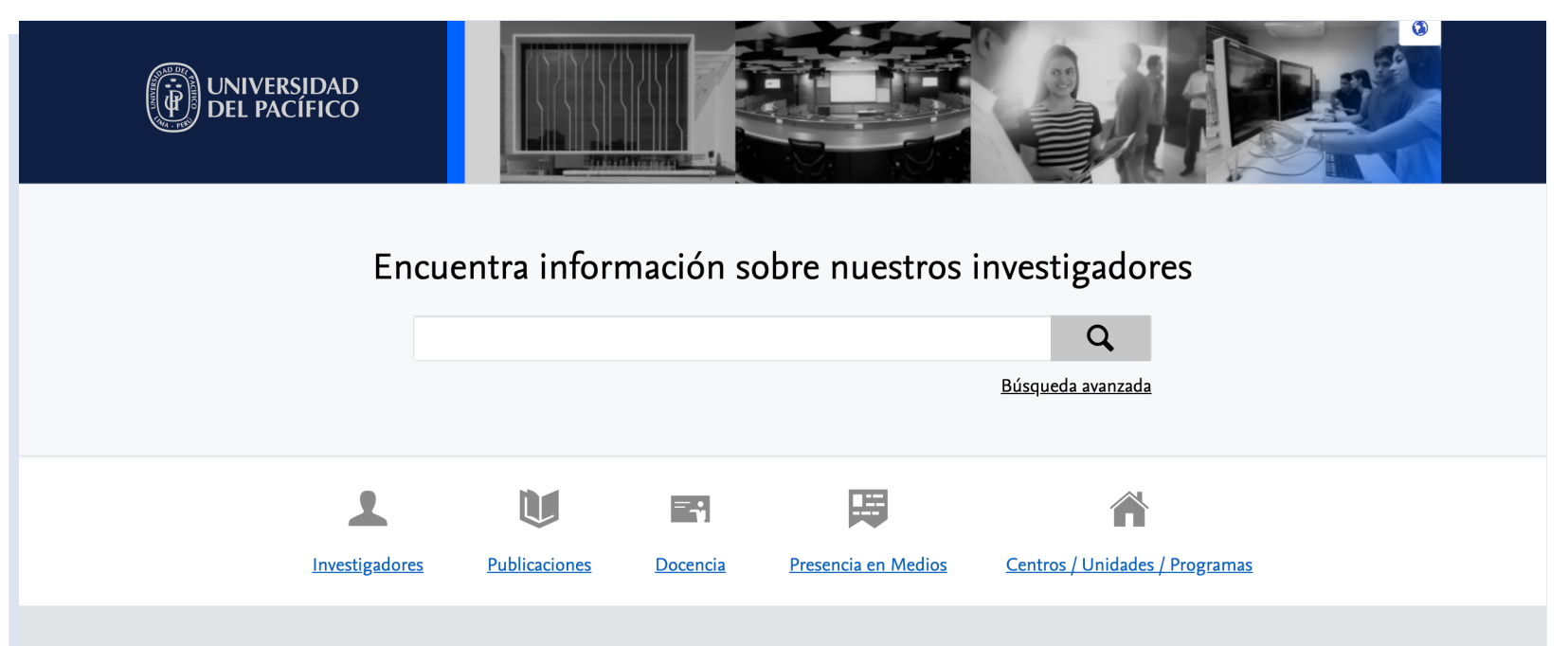

#### Bienvenido a nuestro Portal de Investigación

La Universidad del Pacífico, ubicada en Lima-Perú, es una reconocida comunidad académica con vocación por la excelencia. Nos especializamos en carreras y programas vinculados con la economía, la gestión de organizaciones, la ingeniería y el derecho, tanto en el sector público como en el privado.

Buscamos difundir la experiencia de nuestros investigadores y promover una mayor colaboración internacional. Por ello, te presentamos FacultyUP, el Portal de colaboración de la Universidad del Pacífico, que busca el fomento de la investigación teórica y aplicada para el desarrollo del país y el mundo. Aquí encontrarás los perfiles de nuestros docentes-investigadores, su producción científica e intelectual, sus temas de expertise y logros.

Además, a través de nuestro Centro de Investigación - CIUP - y centros especializados, realizamos **investigaciones teóricas** - aportando nuevos conocimientos a la ciencia - **y aplicadas** - analizando la realidad nacional e internacional con la finalidad de contribuir a su comprensión y buscar soluciones a problemas concretos.

El <u>CIUP</u> es reconocido como uno de los principales *Think Tanks* del Perú. Sus propuestas de cambio forman parte del debate nacional logrando incidir en las políticas públicas. De esta manera, contribuimos con el desarrollo económico, social y ambiental del Perú y América Latina.

#### Objetivos de desarrollo sostenible de las Naciones Unidas

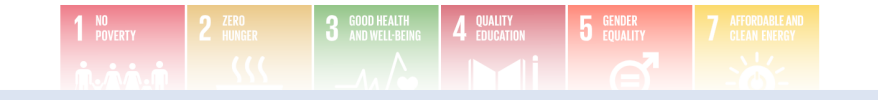

## ¿Estás buscando el perfil de un investigador UP?

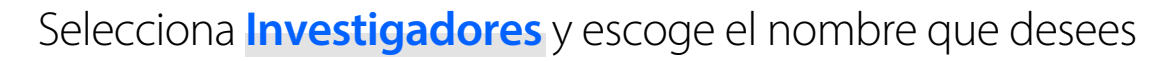

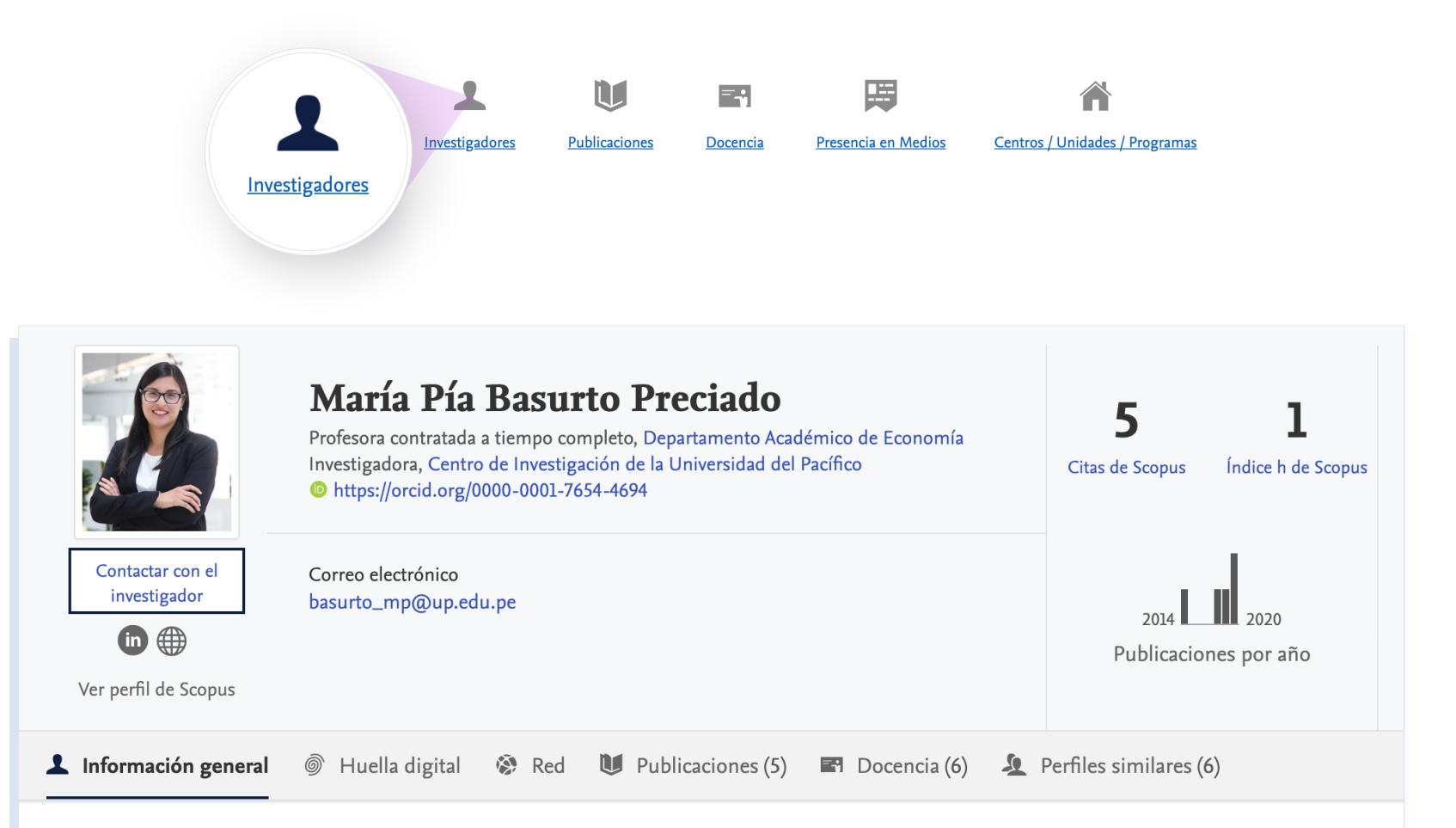

### 1 Información general

### Perfil profesional

Profesora contratada a tiempo completo del Departamento Académico de Economía e investigadora del Centro de Investigación de la Universidad del

### Educación

Doctor of Philosophy, University of California 15 dic 2017

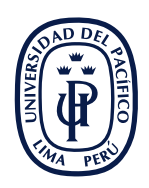

## ¿Quieres conocer sobre qué temas ha investigado?

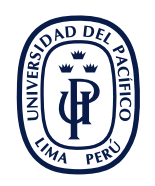

## Dentro de su perfil, selecciona Huella digital

|                      | emas de investigación en    | los que María Pía B  | asurto Preciado es | stá activo. Estas e | atiquetas de ter | mas provienen de las o |
|----------------------|-----------------------------|----------------------|--------------------|---------------------|------------------|------------------------|
| esta persona. Juntos | s, forma una huella digital | l única.             |                    |                     |                  |                        |
| Clasificar por P     | onderación Alfabétic        | camente              |                    |                     |                  |                        |
| Economía y em        | presa                       |                      |                    |                     |                  |                        |
| O Peer Effects       | Malawi ODecentraliza        | ation O Redistribu   | ition O Siblings   | Targeting           | CElite Cap       | ture 🔾 Subsidies       |
| Nepotism             | Household Panel Data        | Productive Efficient | Cy O Low-Incon     | ne Countries        | Median 🔿         | School Data O Farm     |
| O Poverty O Fo       | od OTrade-Offs OH           | Household O Lear     | ning Outcomes      | C Effect Size       | 🔿 High Schoo     | Natural Experime       |
|                      |                             |                      |                    |                     |                  |                        |
| 🔿 Peru 🔿 Subst       | itute                       |                      |                    |                     |                  |                        |
| O Peru O Subst       | itute                       |                      |                    |                     |                  |                        |
| Peru Subst           | itute                       |                      |                    |                     |                  |                        |

# ¿Quieres saber con qué otros investigadores ha colaborado?

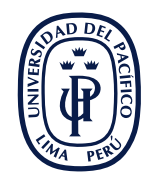

Selecciona **Red** y utiliza los filtros, para visualizar el número de colaboraciones con investigadores e instituciones del Perú y el mundo en un periodo de tiempo

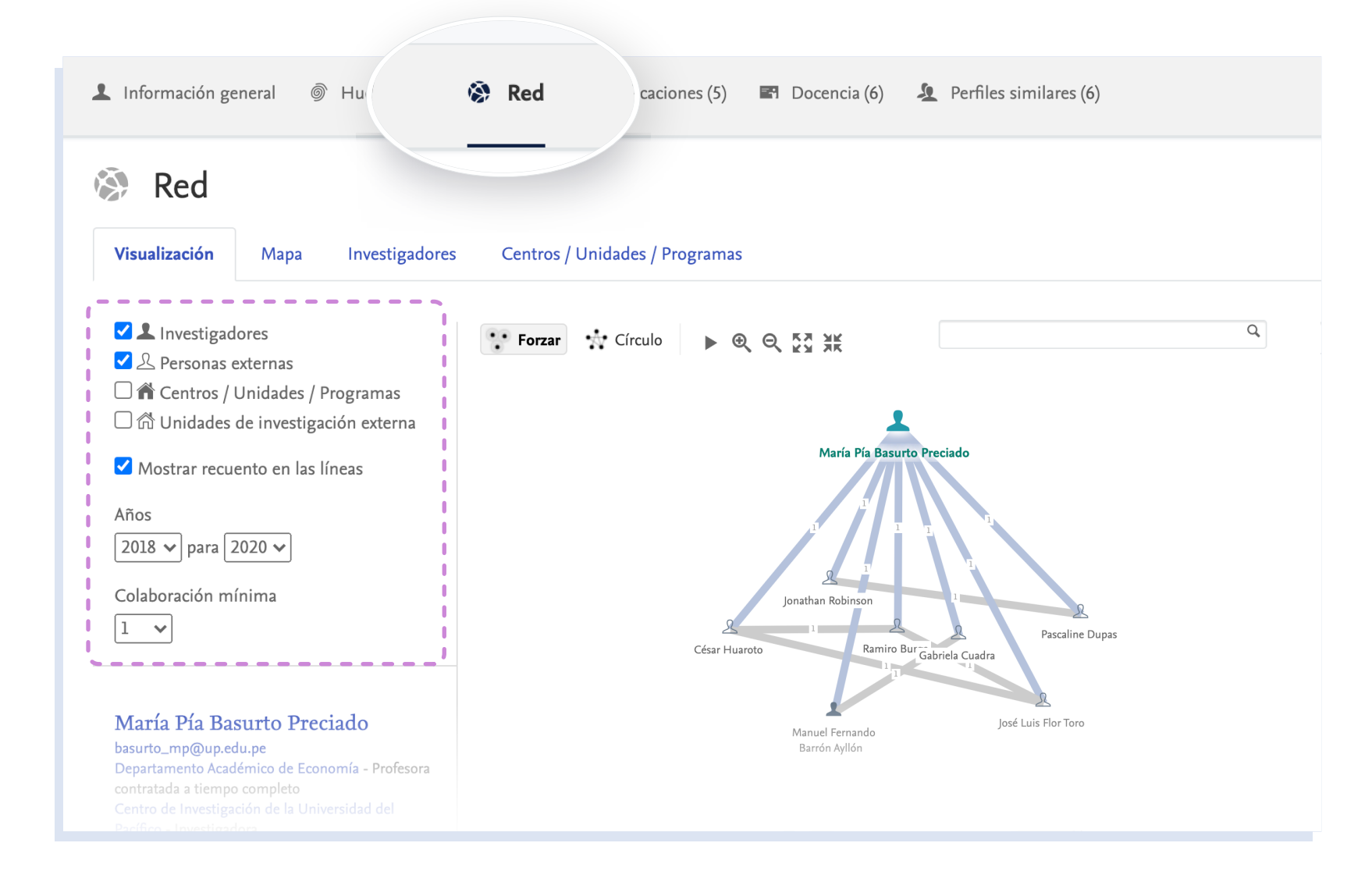

Dentro de la sección Red, también podrás visualizar sus colaboraciones realizadas a través de un mapa interactivo del mundo, seleccionando la opción Mapa

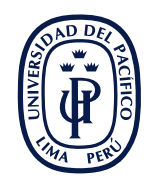

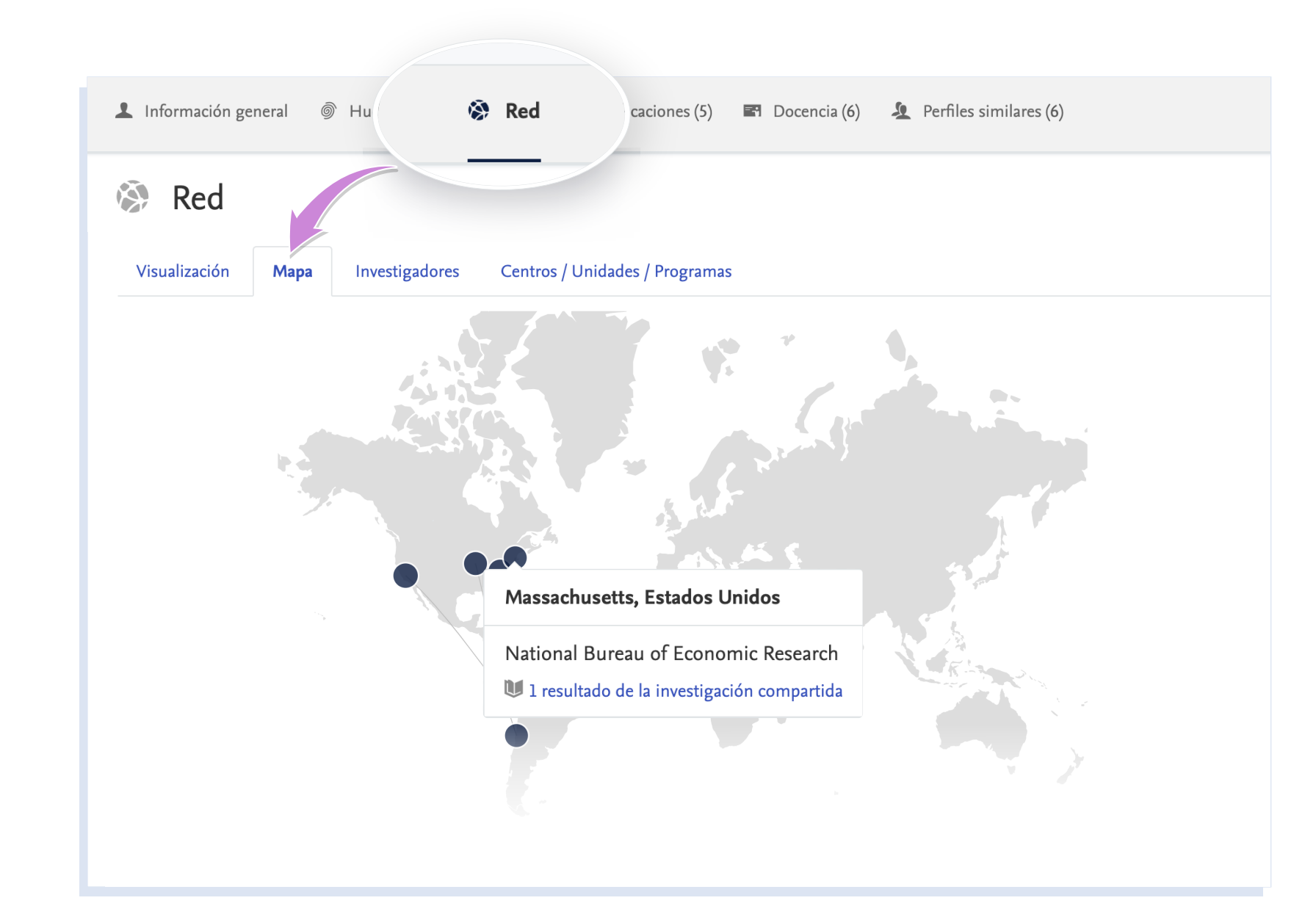

## ¿Estás buscando sus investigaciones?

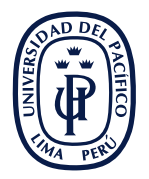

Ingresa a **Publicaciones** y encuentra sus contribuciones académicas y científicas en orden cronológico, desde las más recientes a las más antiguas

|                                                                                                    |                                                                     |                                                                                                    |                    | _                                           |                                               |                   |                        |
|----------------------------------------------------------------------------------------------------|---------------------------------------------------------------------|----------------------------------------------------------------------------------------------------|--------------------|---------------------------------------------|-----------------------------------------------|-------------------|------------------------|
| U Publicad                                                                                                    | ciones                                                              |                                                                                                    |                    |                                             |                                               |                   |                        |
| Publicaciones por año                                                                                                    | ⊾ <sub>2</sub>                                                      | 5                                                                                                    | 1                  |                                             | 3                                             | 1                 | 1                      |
|                                                                                                    |                                                                     | Citas de Scor                                                                                         | ous Índice h de So | copus                                       | Artículo de revista                           | Capítulo de libro | Documento de traba     |
| 2014 2020<br>5 resultados Año<br>2020                                                                                                    | o de la publica                                                     | ción, título (descendente                                                                             | e) > <b>N</b>      |                                             |                                               |                   |                        |
| 2014 2020<br>5 resultados Año<br>2020<br>Decentralization<br>Malawi                                                                         | o de la publica<br>n and effic                                      | ción, título (descendente                                                                             | targeting: Evide   | ence from                                   | chiefs in rural                               |                   | 5<br>Citas             |
| 2014 2020<br>5 resultados Año<br>2020<br>Decentralization<br>Malawi<br>Basurto, M. P., Dupa<br>Resultado de la investig                     | o de la publica<br>n and effic<br>as, P. & Robir<br>gación: Contril | ción, título (descendente<br>iency of subsidy<br>nson, J., may 2020, Er                               | targeting: Evide   | ence from<br>Economics. 1<br>ión exhaustiva | <b>chiefs in rural</b><br>185, 25 p., 104047. |                   | 5<br>Citas<br>(Scopus) |
| 2014 2020<br>5 resultados Año<br>2020<br>Decentralization<br>Malawi<br>Basurto, M. P., Dupa<br>Resultado de la investig<br>3 Acceso abierto | o de la publica<br>n and effic<br>as, P. & Robir<br>gación: Contrib | ción, título (descendente<br>iency of subsidy<br>nson, J., may 2020, Er<br>bución a una revista > Art | targeting: Evide   | ence from<br>Economics. 1<br>ión exhaustiva | <b>chiefs in rural</b><br>185, 25 p., 104047. |                   | 5<br>Citas<br>(Scopus) |

## ¿Quieres saber cuál es su experiencia como docente?

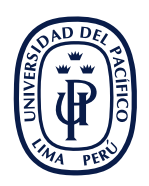

## Selecciona **Docencia** y encuentra los cursos que ha dictado

|                                                              |                                                                               | 😵 Red 🖤 Publicacioni                                                         |                                  | Permes similares (0) |
|--------------------------------------------------------------|-------------------------------------------------------------------------------|------------------------------------------------------------------------------|----------------------------------|----------------------|
| Docer                                                        | cia                                                                           |                                                                              |                                  |                      |
| 6 resultados                                                 | Título (ascendente) >                                                         | 1                                                                            |                                  |                      |
| Postgrado - 1                                                | Microeconomía Avan                                                            | zada I                                                                       |                                  |                      |
| María Pía Basurto                                            | Preciado & Manuel Fernando E                                                  | Barrón Ayllón                                                                |                                  |                      |
| 21/08/15 →                                                   |                                                                               |                                                                              |                                  |                      |
| Curso                                                        |                                                                               |                                                                              |                                  |                      |
| _ 1 _                                                        |                                                                               |                                                                              |                                  |                      |
| Pregrado - E                                                 | conometría I                                                                  |                                                                              |                                  |                      |
| Juan Francisco Cas<br>Fernando Barrón A                      | tro Carlín, Carlos Augusto Cas<br>Ayllón, Javier Antonio Torres Gó            | as Tragodara, Pablo Augusto Lavado<br>ómez & María Pía Basurto Preciado      | Padilla, Manuel                  |                      |
| 1/01/91 →                                                    |                                                                               |                                                                              |                                  |                      |
| Curso                                                        |                                                                               |                                                                              |                                  |                      |
| Pregrado - E                                                 | conometría II                                                                 |                                                                              |                                  |                      |
| Arlette Cecilia Lou<br>Eduardo Andrés M<br>María Pía Basurto | rdes Beltrán Barco, Carlos Aug<br>Iorón Pastor, Juan Francisco Ca<br>Preciado | usto Casas Tragodara, Pablo Augusto<br>astro Carlín, Diego Martín Winkelried | o Lavado Padilla,<br>d Quezada & |                      |
| 1/01/92 →                                                    |                                                                               |                                                                              |                                  |                      |
|                                                              |                                                                               |                                                                              |                                  |                      |

# ¿Quieres conocer qué otros investigadores tienen una huella digital similar?

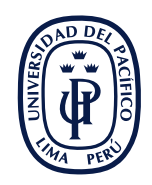

Selecciona Perfiles similares

上 Información general 🍥 Huella digital 🔅 Red 🔍 Publicaciones (5) 🖪 Docencia (/ 🧕 Perfiles similares

## 4 Perfiles similares

La semejanza se basa en los conceptos que se superponen en las huellas digitales y el trabajo compartido y las afiliaciones organizacionales de María Pía Basurto Preciado con las siguientes personas:

Clasificar por Relevancia Apellido

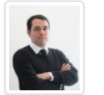

Manuel Fernando Barrón Ayllón

mf.barrona@up.edu.pe Departamento Académico de Economía -Profesor Asociado Centro de Investigación de la Universidad del Pacífico - Investigador

🔰 1 compartido

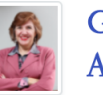

### Gina María Pipoli de Azambuja

#### pipoli\_gm@up.edu.pe Departamento Académico de Marketing y Negocios Internacionales - Jefa de

Departamento Académico de Marketing Negocios Internacionales, Profesora

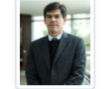

### Luis Miguel Robles Flores

lm.roblesf@up.edu.pe Departamento Académico de Finanzas -Profesor contratado a tiempo completo

Christian Fernando

Departamento Académico de Ingeniería -

Libaque Saenz

cf.libaques@up.edu.pe

Profesor Asociado

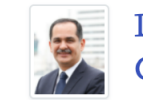

### David Jesús Mayorga Gutierrez

mayorga\_dj@up.edu.pe Departamento Académico de Marketing y Negocios Internacionales - Profesor Principal Centro de Investigación de la Universidad del Pacífico - Investigador

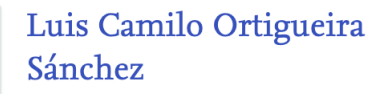

#### Ic.ortigueiras@up.edu.pe Departamento Académico de Administración - Profesor Asociado Centro de Investigación de la Universidad del Pacífico - Investigador

# ¿Quieres visualizar todas las publicaciones de los investigadores UP?

).

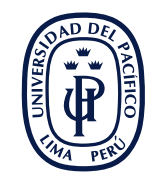

Desde la página de inicio, selecciona **Publicaciones** y verás todas las contribuciones de nuestros investigadores, las cuales podrás filtrar según ODS, tipos, idioma, autor, conceptos, entre otros

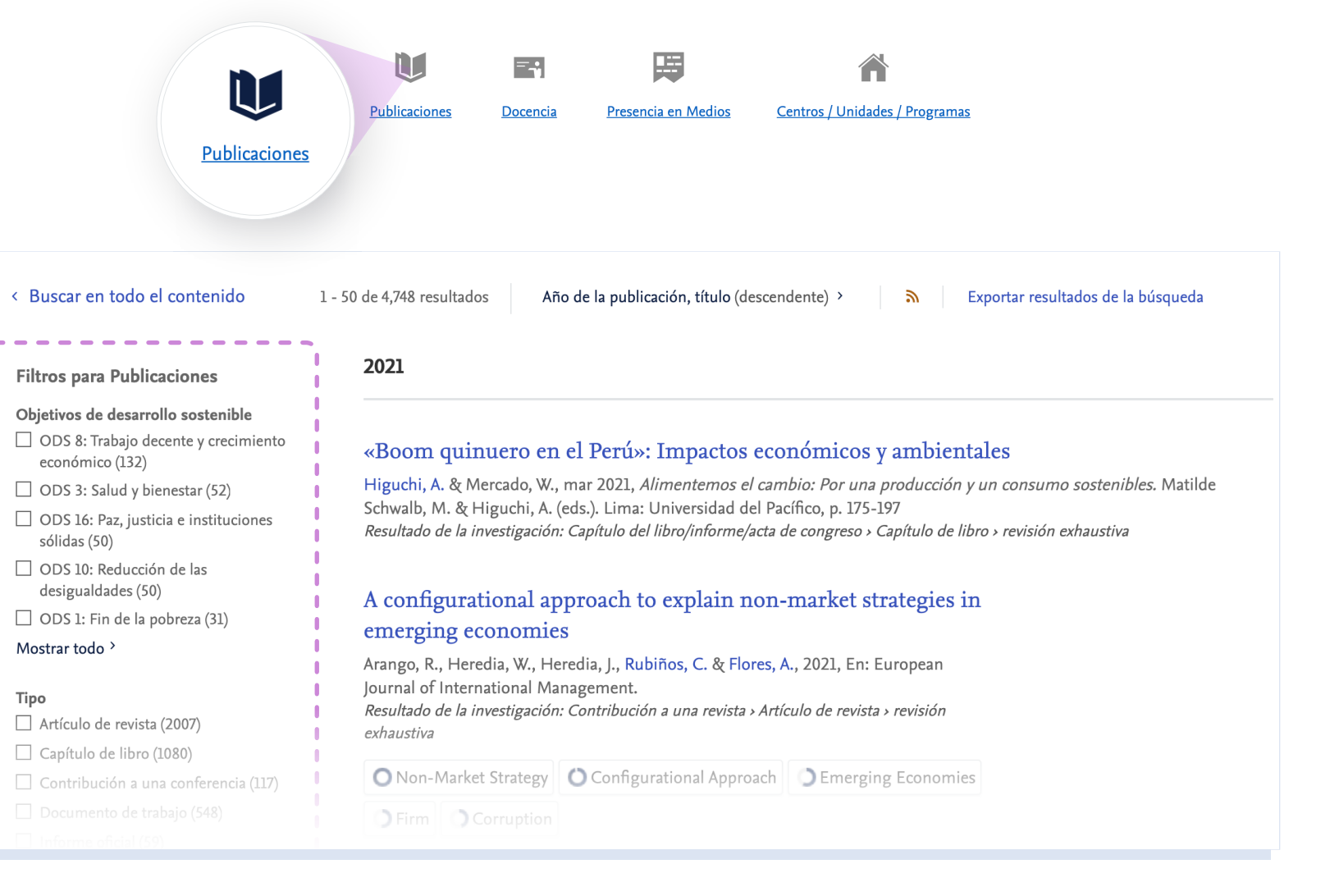

# ¿Quieres saber en qué cursos han ejercido la docencia?

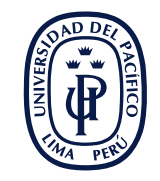

En la página de inicio, selecciona **Docencia** y verás los cursos en los distintos niveles de enseñanza de la UP

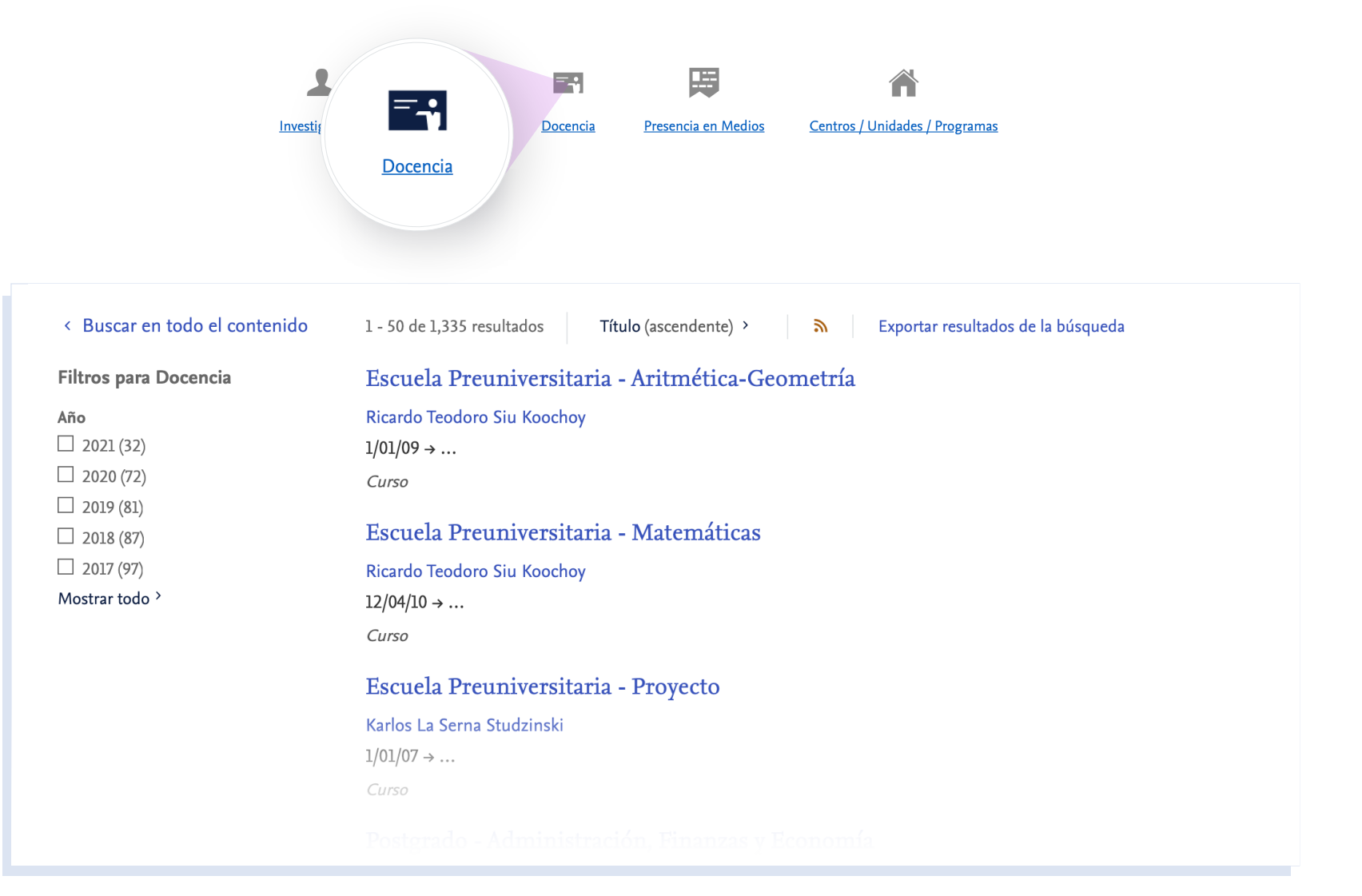

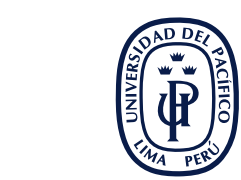

Nuestros investigadores analizan los problemas más significativos del país y del mundo, conoce su **Presencia en medios** 

| Linvestigadores Publicac<br>Publicac<br>Presencia en Medios<br>Presencia en Medios |                                                                                    |  |  |  |  |
|------------------------------------------------------------------------------------|------------------------------------------------------------------------------------|--|--|--|--|
| < Buscar en todo el contenido                                                      | 1 - 25 de 512 resultados Fecha (descendente) > resultados de la búsqueda           |  |  |  |  |
| Filtros para Presencia en Medios                                                   | Inter-American Dialogue (IAD) - Discussion                                         |  |  |  |  |
| Año                                                                                | Alberto Vergara Paniagua                                                           |  |  |  |  |
| □ 2020 (10)                                                                        | 25/06/20<br>Brance (medias de comunicación                                         |  |  |  |  |
|                                                                                    |                                                                                    |  |  |  |  |
|                                                                                    | Inter-American Dialogue (IAD) holds a discussion via webinar, beginning at 4 p.m., |  |  |  |  |
| 2017 (4)                                                                           | on "Peru's Covid-19 Outbreak - Social and Institutional Challenges."               |  |  |  |  |
| □ 2016 (9)<br>Mostrar todo >                                                       | Alberto Vergara Paniagua                                                           |  |  |  |  |
|                                                                                    | 24/06/20                                                                           |  |  |  |  |
|                                                                                    | Prensa/medios de comunicación                                                      |  |  |  |  |
|                                                                                    | AQ Podcast: Colombia and Peru's Struggle to Protect Venezuelans                    |  |  |  |  |
|                                                                                    | Luisa Feline Freier                                                                |  |  |  |  |
|                                                                                    | 23/04/20                                                                           |  |  |  |  |
|                                                                                    | Prensa/meaios ae comunicacion                                                      |  |  |  |  |
|                                                                                    | LIVE NOW: AQ's Expert Panel on the Venezuelan Diaspora and COVID-19                |  |  |  |  |
|                                                                                    | Luisa Feline Freier                                                                |  |  |  |  |
|                                                                                    | 22/04/20                                                                           |  |  |  |  |
|                                                                                    |                                                                                    |  |  |  |  |
|                                                                                    |                                                                                    |  |  |  |  |

Nuestros investigadores en la UP están organizados en diferentes centros de investigación, departamentos académicos haciendo sinergia entre ellos. Ingresa a **Centros/Unidades/Programas** 

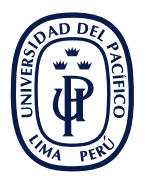

-... Publicaciones s / Unidades / Programas Investigadores Docencia Centros / Unidades / **Programas** < Buscar en todo el contenido 1 - 50 de 58 resultados Nombre (ascendente) 3 Exportar resultados de la búsqueda Filtros para Centros / Unidades / Mostrar como Cuadrícula Jerarguía Programas Centro de Estudios sobre Centro de Ética y Centro de Investigación de la Tipo Minería y Sostenibilidad **Responsabilidad Social** Universidad del Pacífico Universidad (1) Universidad del Pacífico Universidad del Pacífico Universidad del Pacífico Facultad (9) Unidad organizativa: Centro Unidad organizativa: Centro Unidad organizativa: Centro Departamento (11) Centro (7) Centro de Liderazgo para el Departamento Académico de Departamento Académico de A Maestría (20) Ciencias Sociales y Políticas Desarrollo UP Administración Mostrar todo > Universidad del Pacífico Pregrado Pregrado Unidad organizativa: Centro Unidad organizativa: Departamento Unidad organizativa: Departamento Conceptos 🗌 Peru (15) Peru (13) Departamento Académico de Departamento Académico de Departamento Académico de economy (10) Contabilidad Derecho Economía Latin America (9) Pregrado Pregrado Pregrado Chile (8) Unidad organizativa: Departamento Unidad organizativa: Departamento Unidad organizativa: Departamento Mostrar todo > Departamento Académico de Departamento Académico de Departamento Académico de Finanzas Humanidades

iento Unidad organizat

Pregrado Unidad organizativa: Departamento